## Pasos para crear una Sociedad por Acciones Simplificadas

| Adherite al servicio fiscal "Digital SAS - Corrientes". |                                                                                                    |
|---------------------------------------------------------|----------------------------------------------------------------------------------------------------|
| TDÁMITE                                                 |                                                                                                    |
| TRAMITE                                                 |                                                                                                    |
| 1<br>2<br>3                                             | Ingresá a la plataforma a través de tu clave fiscal de AFIP.<br>En el panel "SAS", hacé click en el botón "Crear SAS".<br>Seguí los pasos para crear el contrato de SAS.                                                                                                    |
|                                                         | <b>Importante:</b><br>En el paso "Datos Generales", una vez confirmado no se puede modificar, ya que el sistema reserva el nombre de tu empresa. En caso<br>de querer cambiar algo, deberás eliminar la SAS y volver a crearla.                                                                                                    |
|                                                         | Recomendaciones:<br>- Capital acorde a la actividad a desarrollar (podés consultar un capital acorde a tus actividades al correo de SAS: SAS.igpj@corrientes.gob.ar).                                                                                                    |
| 4                                                       | Una vez completado el proceso de creación del contrato, podrás descargar una vista preliminar del mismo para realizar el control de<br>los datos y ver que todo esté correcto.                                                                                                    |
| 5                                                       | Pagá las Tasas de Constitución de SAS.                                                                                                    |
| 6                                                       | Realizá el pago de la Integración de Capital, por transferencia o depósito bancario, el cual le será reintegrado una vez finalizado el proceso.                                                                                                    |
|                                                         | Importante:<br>Datos de la Cuenta para el depósito:<br>Cuenta depósito de garantía 28-2971/4 - CBU N°0940099324002829710045 - CUIT 30-71227415-4 - Ministerio de Justicia y Derechos<br>Humanos.<br>La transferencia debe realizarse desde la cuenta de uno de los socios, NO desde la cuenta de un tercero ajeno a la sociedad.                                                                                                    |
| 7                                                       | Adjuntá el comprobante de pago de la integración de capital, en el botón "A" - aporte de capital. Se verificará la transferencia; una vez<br>acreditada, aparecerá un "tilde verde" en estado del trámite y se habilitará el botón "enviar solicitud de inscripción".                                                                                                    |
| 8                                                       | <ul> <li>Una vez enviada la solicitud, se habilitarán los documentos generados por la plataforma automáticamente en el panel SAS.</li> <li>a. Formulario 1 IGPJ.</li> <li>b. Formulario DGR.</li> <li>c. Contrato definitivo para que un escribano certifique las firmas (deben estar firmadas todas las hojas por socios y administradores).</li> </ul>                                                                                                    |
|                                                         | Importante: El Escribano debe realizar el aporte al Colegio por la inscripción de la SAS                                                                                                    |
| 9                                                       | Prepará toda la documentación y presentala en la Mesa de Entrada.                                                                                                    |
|                                                         | <ul> <li>Importante: en total son 8 documentos. Constan (que se detallan) en Formulario 1 IGPJ.</li> <li>a. Comprobante de pago de tasa de inscripción de SAS.</li> <li>b. Comprobante de transferencia o depósito bancario (original) de integración de Aporte de Capital.</li> <li>c. Comprobante de pago de aporte al Colegio de Escribanos.</li> <li>d. Formulario N° 1 IGPJ. (Generado por plataforma).</li> <li>e. Formulario inscripción Dirección General de Rentas (generado por plataforma) firmado por socio, administrador, apoderado, debiendo constar en el Instrumento Constitutivo.</li> <li>f. Presentación de Anexo (generado por plataforma) en instrumento privado, con firma certificada por Escribano y dos copias.</li> <li>g. Constancia de CUIT/CUII de socio/s y administradores</li> </ul> |
|                                                         | h. Fotocopia de DNI de socio/s y administradores.                                                                                                    |
| 10                                                      | Una vez aceptada la SAS por la Inspección General de Personas Jurídicas, se enviará un e-mail con el CUIT de tu SAS, que el<br>administrador de relaciones deberá utilizar para inscribirla en los impuestos nacionales (IVA - Ganancias Sociedades), para continuar<br>con el circuito administrativo y solicitar la inscripción en Rentas de Corrientes.                                                                                                    |
| 1                                                       | Recibirás un e-mail de confirmación de la inscripción y podrás retirar el contrato con el cheque de capital aportado en el paso 6 para<br>poder ir al Banco de Corrientes a confirmar la apertura de la cuenta.<br>¡Listo! Una vez finalizado este paso, ya tendrás todo lo necesario para operar con tu SAS.                                                                                                    |
| 12                                                      | Podrás descargar en el panel SAS el contrato constitutivo con la plancha de inscripción correspondiente.                                                                                                    |

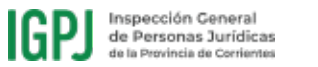

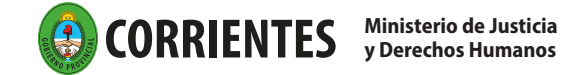